07.2017

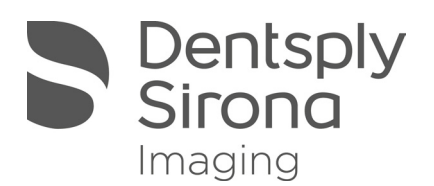

# **USBCam4** Tether

**User Manual** 

|  | English |  |
|--|---------|--|
|  |         |  |

## Table of contents

| 1 - General Data                               | <u>3</u>  |  |
|------------------------------------------------|-----------|--|
| 1.1 - About these installation instructions    | <u>3</u>  |  |
| 1.1.1 - Structure of the document              | <u>3</u>  |  |
| 1.1.1.1 - Identification of the warning levels | <u>3</u>  |  |
| 1.1.1.2 - Formats and symbols used.            | <u>4</u>  |  |
| 1.1.2 - Conventions                            | <u>5</u>  |  |
| 1.1.3 - Contents and target group              | <u>5</u>  |  |
| 1.2 - General Information                      | <u>6</u>  |  |
| 2 - Features and Requirements                  |           |  |
| 3 - User Interface                             |           |  |
| 4 - Installation                               | <u>9</u>  |  |
| 4.1 - Confirm Functionality                    | <u>12</u> |  |
| 4.2 - Set Up USBCam4 with Sidexis 4            | <u>14</u> |  |
| 5 - First Use                                  | <u>16</u> |  |

## 1 General Data

- **1.1** About these Installation Instructions
- 1.1.1 Structure of the document

#### 1.1.1.1 Identification of the warning levels

To prevent loss of data and /or failure of the software, please observe the warning and safety information provided in this document. This information is highlighted as follows:

▲ DANGER

An imminent danger that could result in loss of data or failure of software.

#### **⚠ WARNING**

A possible dangerous situation that could result in the loss of data or failure of software.

**▲** CAUTION

A possible situation that could result in failure of software.

#### NOTICE

A possible situation that could result in misconfiguration of software.

## **IMPORTANT**

Application instructions and other important information.

Tip: Information for facilitating work.

#### 1.1.1.2 Formats and symbols used

The formats and symbols used in this document have the following meaning:

| <ul> <li>✓ Prerequisite</li> <li>1. First action step</li> <li>2. Second action step</li> <li>or</li> <li>→ Alternative Action</li> <li>♥ Result</li> <li>→ Individual action step</li> </ul> | Requests you to do something.                                                      |
|----------------------------------------------------------------------------------------------------|------------------------------------------------------------------------------------|
| see "Formats and symbols<br>used [→ 7]"                                                                                                    | Identifies a reference to another text pas-<br>sage and specifies its page number. |
| ● List                                                                                                    | Identifies a list.                                                                 |
| "Command / menu item"                                                                                                    | Identifies commands, menu items, or<br>quotations.                                 |

#### 1.1.2 Conventions

| Example                                | Meaning                                                                                                    |
|----------------------------------------|----------------------------------------------------------------------------------------------------|
| Click                                  | A single click down and releasing of the left mouse button.                                                                                       |
| Double-click                           | Clicking and releasing of the left mouse button twice in quick succession.                                                                        |
| "Ctrl+N"                               | On the keyboard: Press the <b>Ctrl</b> and <b>N</b> keys simul-<br>taneously.                                                                     |
| Drag & Drop                            | Pulling along and letting go.<br>Click the left mouse button on an element, hold it<br>and then release the mouse button on a possible<br>target. |
| Activate / deactivate a<br>check box   | Select / deselecting a check box with a mouse<br>click in order to activate / deactivate its underlying<br>function.                              |
| Activate / deactivate an option button | Selecting / deselecting an option button with a mouse click in order to activate / deactivate its underlying function.                            |

#### 1.1.3 **Contents and target group**

These installation instructions are intended for performing the installation of USB-Cam4 Tether and the use of USBCam4 Tether.

## 1.2 General Information

**During installation** 

**Existing software** 

Requirements

## IMPORTANT

During installation of any included software, no Windows updates should be running or be executed in the background as this may lead to problems.

If a previous version of USBCam4 Tether exists on the PC, it should be removed before starting the following installation process.

## **⚠ WARNING**

This software requires that USBCam4 driver are installed.

2

## Features and Requirements

USBCam4 Tether offers the ability to use your USBCam4's capture button inside Dentsply Sirona's Sidexis 4 software.

- Freeze video from USBCam4 inside Sidexis 4.
- Capture image from USBCam4 inside Sidexis 4.
- Adjust freeze length giving more time to decide on capture.
- Automatic detection of USBCam4 device.

| Component                                                                                                | Minimum for 2D Workstations                   | Minimum for 3D Workstations                |
|----------------------------------------------------------------------------------------------------|-----------------------------------------------|--------------------------------------------|
| Operating<br>System Windows 7 Pro SP1 (32 or 64bit)<br>Windows 8.1 Pro (64bit)<br>Windows 10 Pro (64bit) |                                               | Please see Site Survey for<br>information. |
| RAM ≥4GB                                                                                                 |                                               |                                            |
| Hard Disk                                                                                                | ≥5GB                                          |                                            |
|                                                                                                    | Dedicated Graphics Memory or<br>Intel Onboard | http://DenstplySironaSupport.com           |
| Graphics<br>Card                                                                                         | Capture window indicator.                     |                                            |
| DirectX                                                                                                  | Capture timeout adjustment.                   |                                            |

Further information can be found on both <u>Sirona.com</u> and Dentsply<u>SironaSupport.com</u> including installation quick guides, documentation and manuals.

Microsoft .NET 4.5 is required for USBCam4 Tether to operate. It is included with the installer.

# 3 User Interface

| S USBCam4 Tether                    |                                        |
|-------------------------------------|----------------------------------------|
| File                                |                                        |
| Button Click Detected               | A. Capture Press Timeout: 3 Seconds E. |
| Sidexis 4 Detected                  | B                                      |
| Camera Ready                        | C.                                     |
| Capture Window Shown                | D. Start with Windows                  |
|                                     | Version: 1.2                           |
| THE DENTAL<br>SOLUTIONS<br>COMPANY™ | Dentsply<br>Sirona                     |

| Component | Object                       | Function                                       |
|-----------|------------------------------|------------------------------------------------|
| A:        | Button click indicator.      | Green if the capture button is pressed.        |
| B:        | Sidexis 4 indicator.         | Green if Sidexis 4 is open.                    |
| C:        | Camera ready indicator.      | Green is USBCam4 is connected.                 |
| D:        | Capture window indicator.    | Green if capture window is open.               |
| E:        | Capture timeout adjustment.  | Controls how long video is frozen.             |
| F:        | Start with Windows checkbox. | If checked, USBCam4 Tether will start on boot. |

## 4 Installation

USBCam4 Tether should be installed on any workstation that is intended to cap-

ture images with USBCam4. Upon successful installation, it is recommended to store the USBCam4 Tether.msi

IMPORTANT The following components are required for proper functionality. Sidexis 4 Video Module - Found in the Sidexis 4 installer under "Additional Components"

USBCam4 Driver - Found at SchickBySirona.com

in a safe location for future use.

- 1 Locate the installer file "USBCam4 Tether.msi".
- 2 Double Click "USBCam4 Tether.msi".

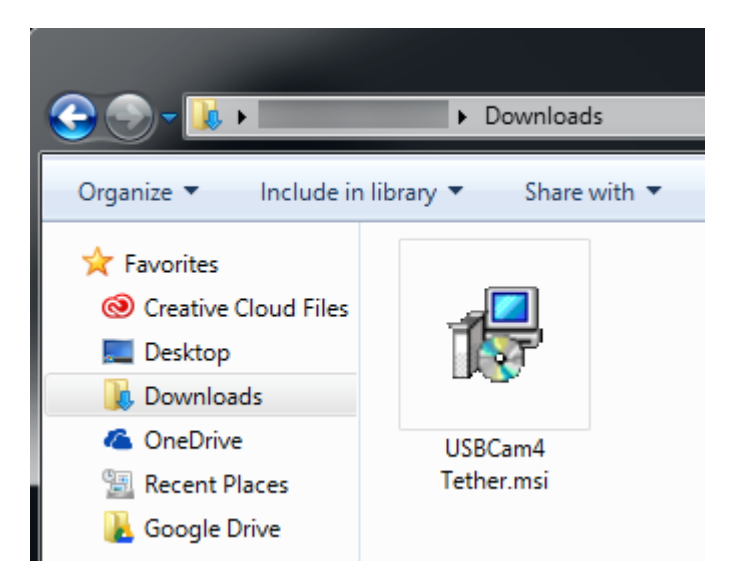

#### 3 Click "Next".

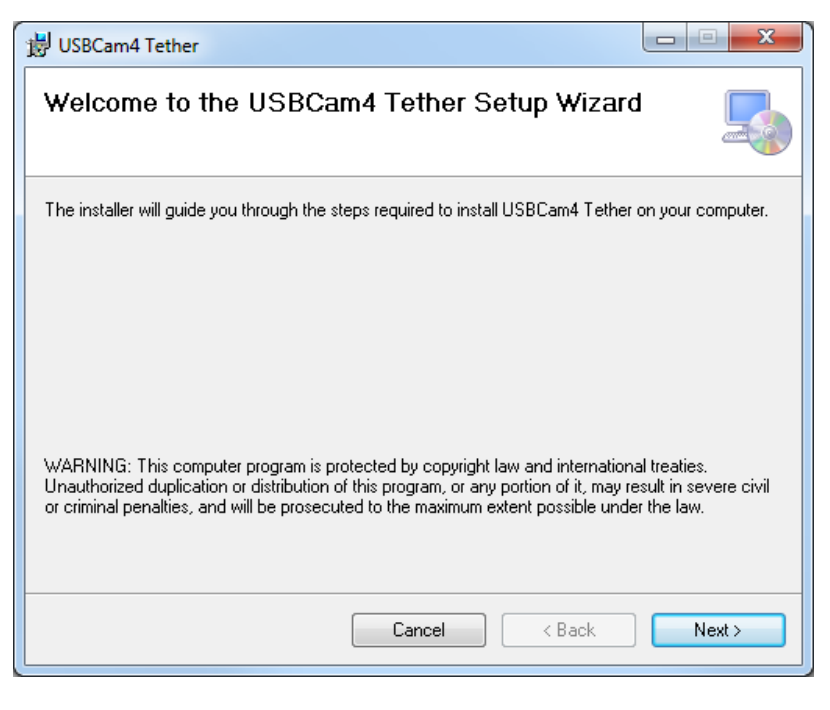

4 Confirm the installation directory, then click "Next".

| 岃 USBCam4 Tether                                                                         |                       |  |
|------------------------------------------------------------------------------------------|-----------------------|--|
| Select Installation Folder                                                               |                       |  |
| The installer will install USBCam4 Tether to the following folder.                       |                       |  |
| To install in this folder, click "Next". To install to a different folder, enter it beli | ow or click "Browse". |  |
| <u>F</u> older:                                                                          |                       |  |
| C:\Program Files (x86)\Sirona\USBCam4 Tether\                                            | Browse                |  |
| [                                                                                        | Disk Cost             |  |
| Install USBCam4 Tether for yourself, or for anyone who uses this computer:               |                       |  |
| <ul> <li>Everyone</li> </ul>                                                             |                       |  |
| 🔘 Just me                                                                                |                       |  |
| Cancel < Back                                                                            | Next >                |  |

NOTE: This installation directory should not be changed.

#### 5 Click "Next".

| 😸 USBCam4 Tether                                                   |        |
|--------------------------------------------------------------------|--------|
| Confirm Installation                                               |        |
| The installer is ready to install USBCam4 Tether on your computer. |        |
| Click "Next" to start the installation.                            |        |
|                                                                    |        |
|                                                                    |        |
|                                                                    |        |
|                                                                    |        |
|                                                                    |        |
|                                                                    |        |
|                                                                    |        |
| Cancel < Back                                                      | Next > |
|                                                                    |        |

6 Click "Close".

| 岗 USBCam4 Tether                                                              |       |
|-------------------------------------------------------------------------------|-------|
| Installation Complete                                                         |       |
| USBCam4 Tether has been successfully installed.                               |       |
| Click "Close" to exit.                                                        |       |
| Please use Windows Update to check for any critical updates to the .NET Frame | work. |
| Cancel < Back                                                                 | Close |

⅍ The installation of USBCam4 Tether is now complete.

#### 4.1 Confirm Functionality

After successful installation, confirm functionality of USBCam4 Tether before attempting to use with Sidexis 4.

- 1 Locate USBCam4 Tether in the start menu. Start > All Programs > Sirona > USBCam4 Tether
- 2 Click "USBCam4 Tether"

| JCAT Suite                | Ξ |
|---------------------------|---|
| SIDEXIS iX Server         |   |
| 퉬 Sirona                  |   |
| SIDEXIS 4                 |   |
| S USBCam4 Tether          | Ŧ |
| <b>4</b> Back             |   |
| Search programs and files |   |
|                           |   |

| S USBCam4 Tether                    |                                  |
|-------------------------------------|----------------------------------|
| File                                |                                  |
| Button Click Detected               | Capture Press Timeout: 3 Seconds |
| Sidexis 4 Detected                  |                                  |
| Camera Ready                        |                                  |
| Capture Window Shown                | Start with Windows               |
|                                     | Version: 1.2                     |
| THE DENTAL<br>SOLUTIONS<br>COMPANY™ | Dentsply<br>Sirona               |

✤ The USBCam4 Tether user interface is shown.

3 Connect the USBCam4 device.

| S USBCam4 Tether                    |                                  |
|-------------------------------------|----------------------------------|
| File                                |                                  |
| Button Click Detected               | Capture Press Timeout: 3 Seconds |
| Sidexis 4 Detected                  | · · · · · · · · · ·              |
| Camera Ready                        |                                  |
| Capture Window Shown                | Start with Windows               |
|                                     | Version: 1.2                     |
| THE DENTAL<br>SOLUTIONS<br>COMPANY™ | Dentsply<br>Sirona               |

✤ After a few seconds, the "Camera Ready" indicator turns green.

4 Press the capture button on the USBCam4 device.

| S USBCam4 Tether                                            |                                  |  |
|-------------------------------------------------------------|----------------------------------|--|
| File                                                        |                                  |  |
| Button Click Detected<br>Sidexis 4 Detected<br>Camera Ready | Capture Press Timeout: 3 Seconds |  |
| Capture Window Shown                                        | Start with Windows               |  |
|                                                             | Version: 1.2                     |  |
| THE DENTAL<br>SOLUTIONS<br>COMPANY™                         | Dentsply<br>Sirona               |  |

⇔ The "Button Click Detected" indicator should immediately turn green.

#### 5 Open Sidexis 4.

| S USBCam4 Tether                                            |                                  |
|-------------------------------------------------------------|----------------------------------|
| File                                                        |                                  |
| Button Click Detected<br>Sidexis 4 Detected<br>Camera Ready | Capture Press Timeout: 3 Seconds |
| Capture Window Shown                                        | Start with Windows Version: 1.2  |
| THE DENTAL<br>SOLUTIONS<br>COMPANY™                         | Dentsply<br>Sirona               |

⇔ The "Sidexis 4 Detected" indicator should turn green.

#### 4.2 Set up USBCam4 with Sidexis 4

It is sometimes necessary to configure Sidexis 4 to use the USBCam4 for capture.

- 1 Open Sidexis 4. Start > All Programs > Sirona > Sidexis 4
- 2 Open "Settings".

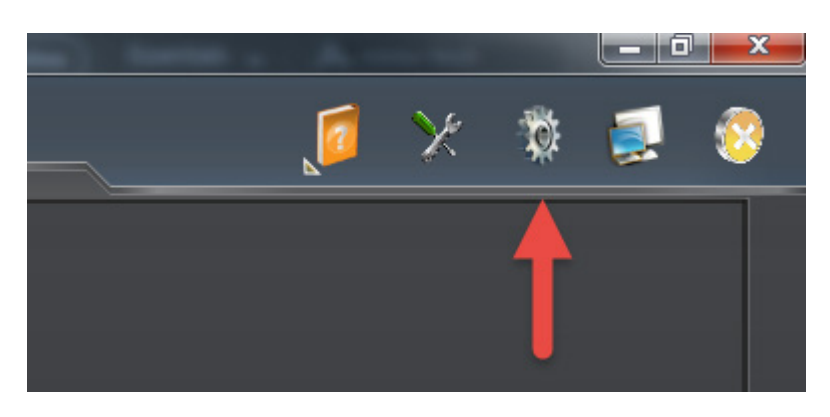

3 On the left, select the "Cameras" sub menu.

| 🕡 Sidexis 4      |                                   |
|------------------|-----------------------------------|
|                  | Start 🤵 Pa                        |
|                  |                                   |
| General settings | Cameras                           |
| Patient settings |                                   |
| Exposure         | Activata consora for video streen |
| Output           | Activate camera for video stream  |
| Cameras          | <b>—</b>                          |
| SIVISION digital |                                   |
| Other            |                                   |
| SICAT Suite      |                                   |
|                  |                                   |

#### IMPORTANT

If the "Cameras" sub menu is not present, please install the Video Module from the Additional components menu in the Sidexis 4 installer.

4 Select "Other"

5 In the list that appears, select "Schick Technologies USBCam4".

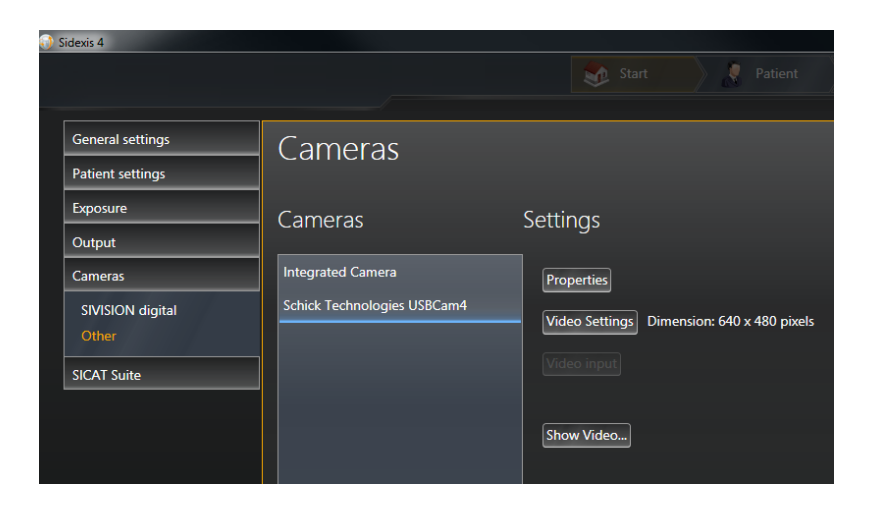

IMPORTANT If "Schick Technologies USBCam4" is not in this list, please install the USBCam4 Driver from SchickBySirona.com

6 Click the "Show Video" button.

| 🗊 Sidexis 4      |                             |                                            |
|------------------|-----------------------------|--------------------------------------------|
|                  |                             | Start Start Patient                        |
|                  |                             |                                            |
| General settings | Cameras                     |                                            |
| Patient settings | Cumerus                     |                                            |
| Exposure         | Cameras                     | Settings                                   |
| Output           |                             |                                            |
| Cameras          | Integrated Camera           | Properties                                 |
| SIVISION digital | Schick Technologies USBCam4 | Video Settings Dimension: 640 x 480 pixels |
| Other            |                             |                                            |
| SICAT Suite      |                             |                                            |
|                  |                             |                                            |
|                  |                             | Show Video                                 |
|                  |                             |                                            |

If the USBCam4 is powered on, you should now see live video. At this point, everything is functional. Press the escape key on your keyboard to close this window.

#### 5 First Use

If all previous steps are successful, continue by confirming functionality within Sidexis 4.

- 1 Open Sidexis 4. Start > All Programs > Sirona > Sidexis 4
- 2 Register a patient using "Register and Exposure"

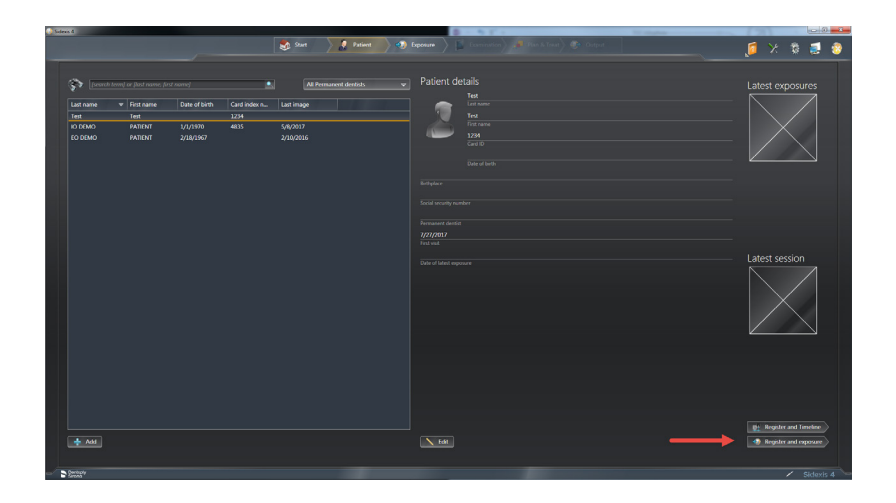

3 Open the capture window by clicking the small camera button at the bottom.

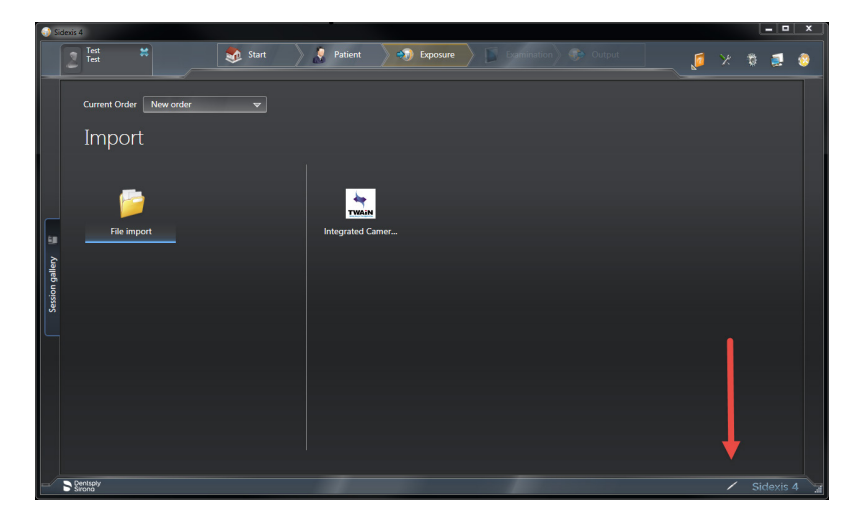

- 4 With the capture window shown, power the camera on. You should now see live video.
- 5 Position the camera in the area you intend to capture. When ready, press the capture button on your USBCam4 1 time. The live video will freeze.

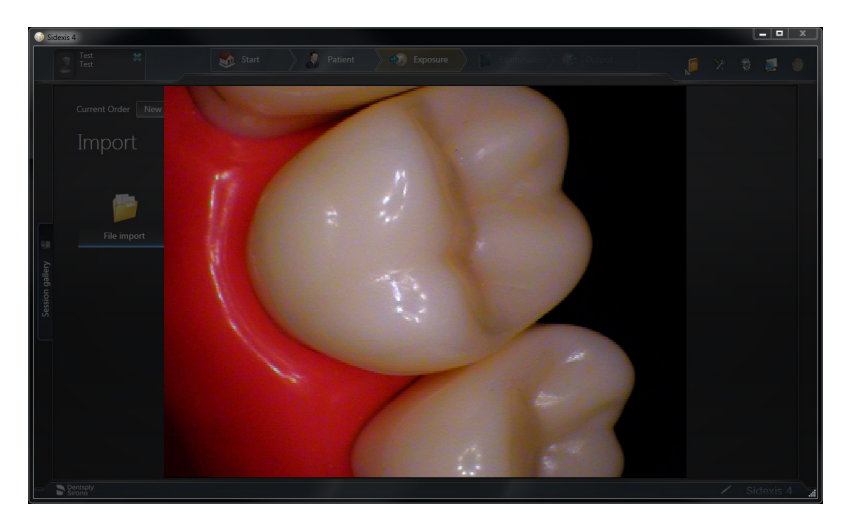

As the live video is frozen, you have approximately 3 seconds to decide on keeping the image or not. If you want to save this image, press the capture button 1 time within 3 seconds. If you do not want to keep this image, wait until the allotted time is expired, and the live video will return.

#### NOTICE

This 3 second window for deciding to keep the image is a default time. It can be changed in USBCam4 Tether's user interface.

- 6 Capture an image with the method below.
   With live video displayed, press the capture button 1 time.
   Within 3 seconds, press the capture button again.
  - An image will be saved in the background.

7 You can continue to capture subsequent images in the same way. (Press once to freeze, press once more to capture - OR wait 3 seconds for another attempt)

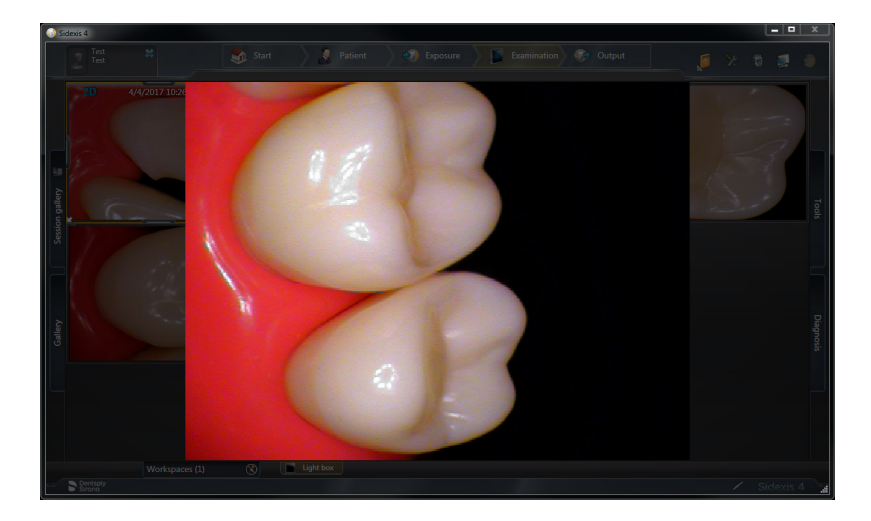

8 Close the capture window with the method below. With live video being displayed, press the capture button on your USBCam4 twice within 1 second.

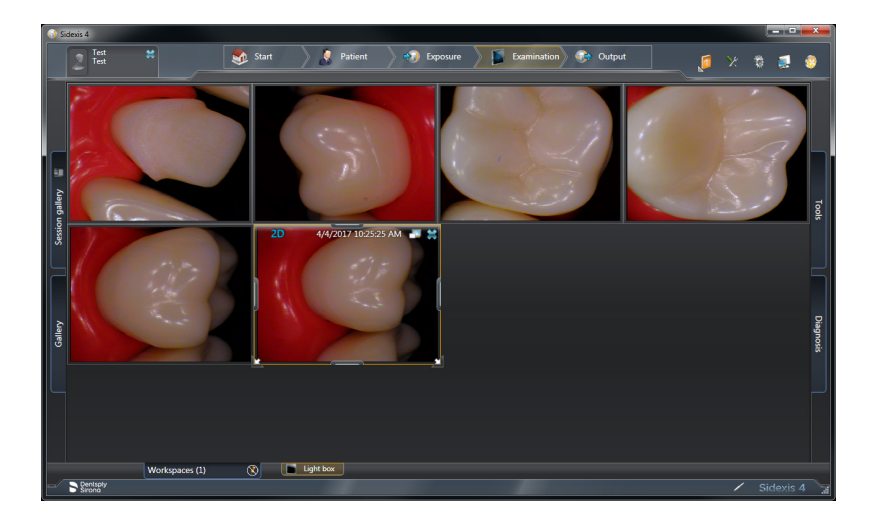

9 The capture window is now closed, displaying the images saved during the capture session.